## Webinaire d'information aux porteurs de projets

31 mars 2025 Appel à projets 2025 – 11<sup>e</sup> édition

kali/i

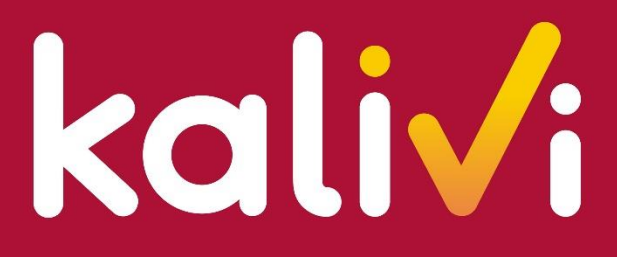

**Pour bien vieillir** en Bourgogne-Franche-Comté

## Information sur les obligations conventionnelles

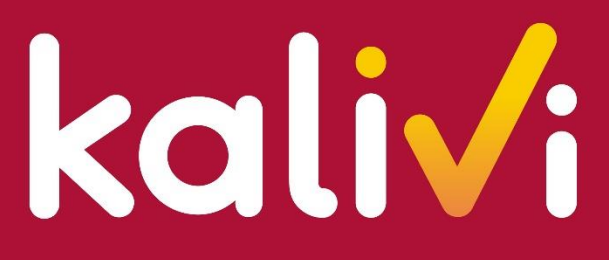

Pour bien vieillir en Bourgogne-Franche-Comté

## Sommaire

- 1. Focus sur la délégation de gestion des Commissions des financeurs
- 2. Evolution des versements Suivi des paiements
- 3. Evolution des bilans dans une optique de simplification
- 4. Inscription de votre action sur PPAS

## Etat des lieux – délégation de gestion

Evolution des liens avec les Commissions des financeurs sur cette édition

#### Tous les projets ont été communiqués aux CFPPA

- Pour les projets des départements de Côte d'Or, du Doubs, de Haute-Saône et du Territoire de Belfort, le maintien de la délégation de gestion permet une convention unique avec KALIVI
- Pour les projets des départements du Jura, de la Nièvre, de Saône et Loire et de l'Yonne, les CFPPA se rapprocheront directement de vous pour transmettre leur décision

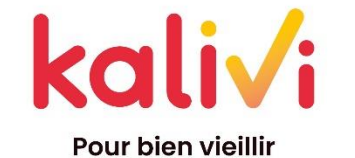

en Bourgogne-Franche-Comté

## **Evolution des versements**

Chaque bilan déclenche le versement d'un paiement (acompte / solde), si le déroulé de l'action est conforme au prévisionnel

#### Pour les subventions jusqu'à 10 000 € :

60 % à la signature de la convention,

le solde de 40 % éventuellement réajusté, à réception du bilan final.

#### Pour les subventions supérieures à 10 000 € :

**40 %** à la signature de la convention, **40 %** à réception du bilan intermédiaire, attestant que l'action est amorcée et qu'au moins

50 % des dépenses ont été engagées,

le solde de **20 %** éventuellement réajusté à réception du bilan final.

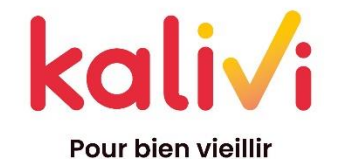

en Bourgogne-Franche-Comté

## Suivi des paiements

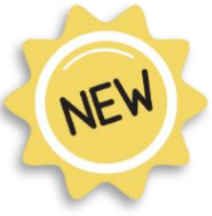

Information de la **date de versement** sur notre plateforme sous le nouvel onglet « Suivi de projet »

|                                                  | Consulter la demande                                                                                                    | ← Tableau de bord Porteur Instructeur Admin          |                                                                   |  |
|--------------------------------------------------|----------------------------------------------------------------------------------------------------|------------------------------------------------------|-------------------------------------------------------------------|--|
| isolement.kalivi-bfc.fr                          | Récapitulatif de votre demande : r Notification d'accord ou de refus de financement transmise                                                              | لگا                                                  |                                                                   |  |
| ſŀŗ                                              | e (15425849786999)<br>AAP test - Été 2024<br>Demande transmise le 29/10/24<br>Subvention attribuée : -                                                     | Récapitulatif PDF de votre<br>demande<br>Télécharger | 0 nouveaux<br>messages<br>0 messages<br>Consulter<br>les messages |  |
| kali/i                                           | Résumé du projet     Suivi de projet     Bilans     Remontées trimestrielles       Suivi de projet     07/11/24     Acompte 2 : 2550€ versés le 12/05/2025 |                                                      |                                                                   |  |
| Pour bien vieillir<br>en Bourgogne-Franche-Comté |                                                                                                    |                                                      |                                                                   |  |

## **Bilans Kalivi**

Ils sont à compléter sur notre plateforme :

isolement.kalivi-bfc.fr

#### **Bilan intermédiaire**

désormais, seuls les projets soutenus pour plus de 10k€ sont concernés

#### **Bilan final**

Il est attendu un mois après la fin de l'action renseignée dans votre candidature

Tenez-nous informés des évolutions possibles du calendrier de votre action !

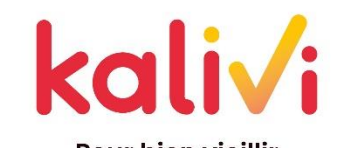

en Bourgogne-Franche-Comté

## Bilans Kalivi (suite)

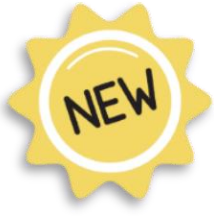

## **Suppression des remontées trimestrielles** pour alléger les données à fournir

En remplacement, une courte remontée statistique à renseigner au dernier trimestre du projet, pour chaque lieu de l'action

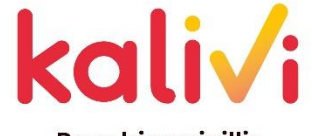

## Bilans Kalivi (suite)

Les statistiques concernant le public à connaitre dès le début de l'action :

- Genre : Nb d'hommes / Nb de femmes
- Autonomie : Nb de retraités autonomes (GIR 5 ou 6) / Nb de retraités non autonomes (GIR 1 à 4)
- Âge : Nb 60-69 ans / Nb 70-79 ans / Nb 80-89 ans / Nb +90 ans

- Nb de seniors isolés
- Nb de personnes non retraitées

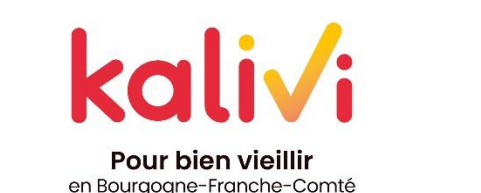

## **Evolution du contenu des bilans**

Pour intégrer des indicateurs d'impact social mais aussi dans la continuité de la simplification engagée, une nouvelle trame de bilan est en cours de construction et sera proposée pour cette

**Une phase test** avant déploiement où nous allons vous mettre à contribution ! **Pré-remplissage, liste déroulante**... pour simplifier le remplissage

Ajout d'éléments qualitatifs : besoin de recenser des verbatims, photos... pour valoriser vos projets dans nos communications

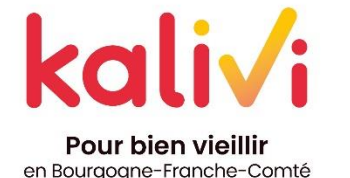

N'hésitez pas à nous faire part de votre avis et de vos attentes

kalivi

**Pour bien vieillir** en Bourgogne-Franche-Comté

## Le Portail Partenaires Action Sociale (PPAS)

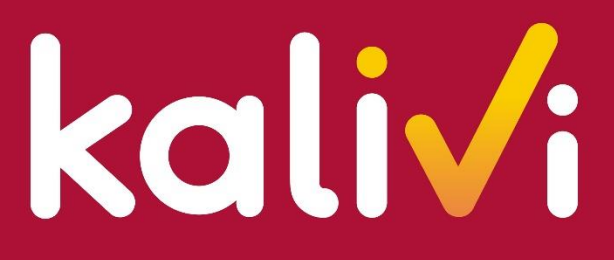

**Pour bien vieillir** en Bourgogne-Franche-Comté

## Sommaire

- 1. Présentation de PPAS
- 2. Inscription pour accéder au portail PPAS
- 3. Pas à pas pour renseigner votre action

## **Présentation de PPAS**

www.trouver-mon-activite. pourbienvieillir.fr

Le Portail Partenaires Action Sociale (PPAS) est uniquement à destination des professionnels, afin d'alimenter le site grand public : POUR BIEN et notamment une cartographie

4444

La

44444

Permettre aux **seniors** de prendre connaissance des **ateliers à proximité de chez eux** 

Au **porteur** de donner de la **visibilité sur ses actions** 

kali./:

Pour bien vieillir

en Bourgogne-Franche-Comté

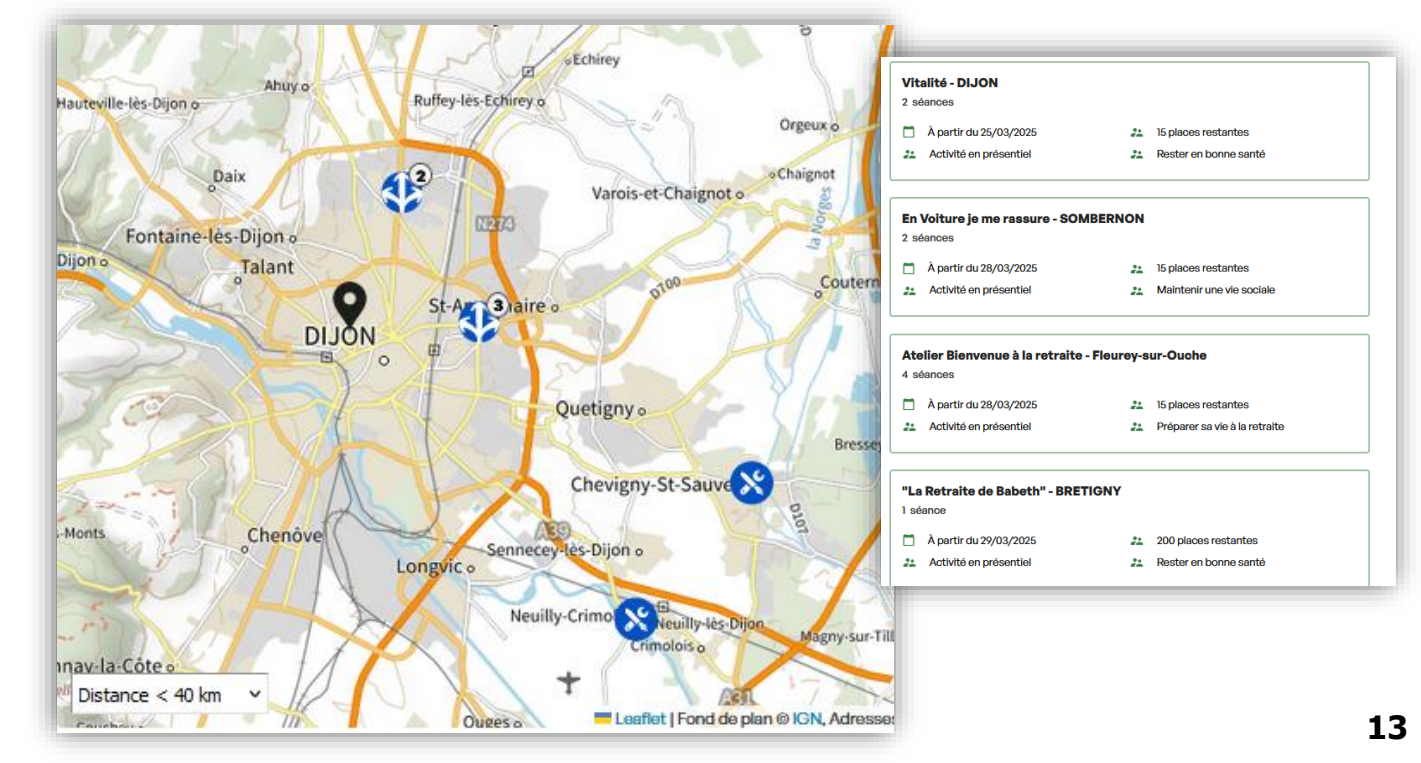

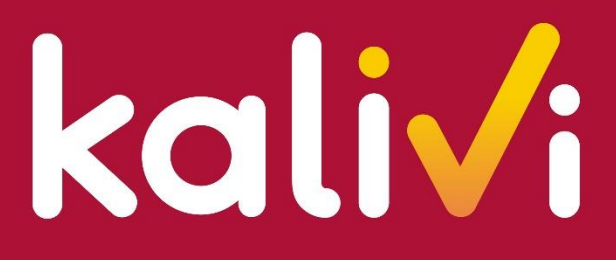

**Pour bien vieillir** en Bourgogne-Franche-Comté

## Sommaire

1. Présentation de PPAS

2. Inscription pour accéder au portail PPAS

3. Pas à pas pour renseigner votre action

## L'inscription à PPAS

#### Inscription à finaliser pour chaque nouveau porteur\* avant le 30 avril 2025

quelle que soit la date de démarrage de l'action

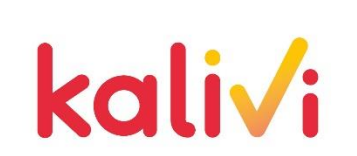

\*valable uniquement pour les nouveaux porteurs. Ceux qui ont déjà un accès n'ont pas besoin de se créer un nouveau compte

### **PPAS - 1 administrateur / plusieurs utilisateurs sur une même structure**

L'utilisateur

de sa structure

peut créer, modifier, supprimer et

16

consulter l'ensemble des projets

Celui qui fera l'inscription de sa structure sur PPAS aura un profil administrateur !

#### L'administrateur

dispose des droits pour administrer le compte de sa structure :

- Création de convention,
- Création d'utilisateurs,
- Modification des données sur sa structure ou sur un utilisateur.

Il a également la fonction d'utilisateur et peut donc accéder à toutes les fonctionnalités de PPAS (dont la saisie de l'action).

### kali√i

en Bourgogne-Franche-Comté

| 1 |     |
|---|-----|
|   | . / |
|   |     |

Dans votre navigateur internet, tapez l'adresse https://www.partenairesactionsociale.fr

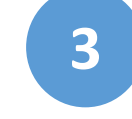

Vous arrivez sur les Conditions Générales d'Utilisation du Portail, qu'il faudra lire Puis cochez « **J'accepte** » et cliquez sur « **Valider** »

2

Cliquez sur « Vous n'êtes pas encore inscrit ? »

| Partenaires                                       |                                            |                  | Connexion 😭                        |  |
|---------------------------------------------------|--------------------------------------------|------------------|------------------------------------|--|
| Le portail des professionnels de l'action sociale | Recherche par mot(s) clé(s)                | Q                | Vous n'êtes pas encore inscrit ? 🔶 |  |
|                                                   |                                            |                  |                                    |  |
| A Les services U Les actualités                   | La documentation 4 Notre offre pour les re | etraités 🔏 OSCAR |                                    |  |

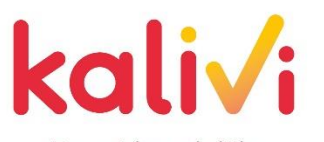

Pour bien vieillir en Bourgogne-Franche-Comté

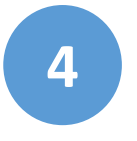

Un message de rappel apparait, cliquez sur « OK »

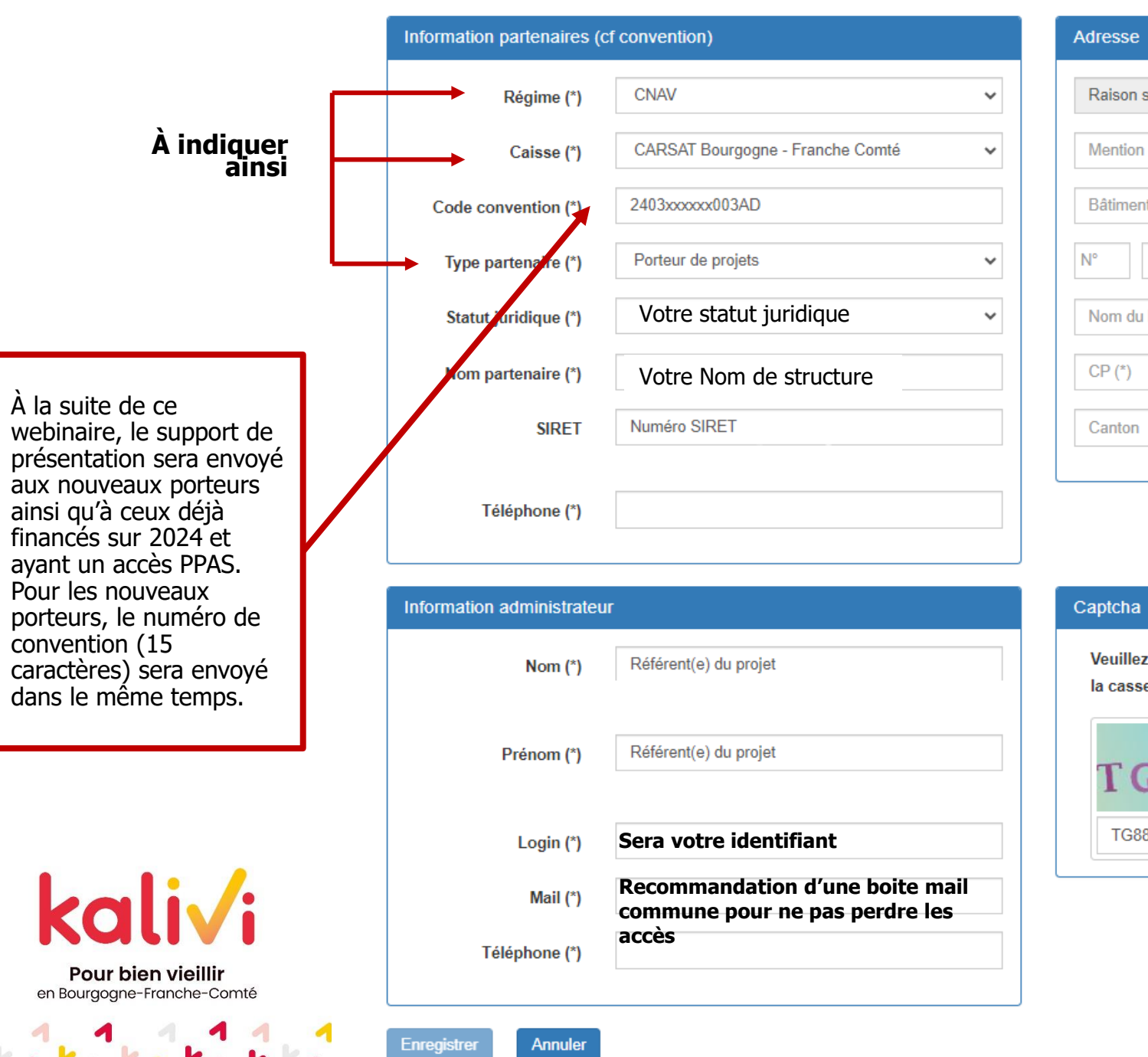

| Adresse                                |                        |
|----------------------------------------|------------------------|
| Raison sociale (nom de la structure)   | Votre Nom de structure |
| Mention complémentaire                 |                        |
| Bâtiment ou résidence                  |                        |
| N° <b>~</b>                            | Nom voie               |
| Nom du hameau ou du numéro de boîte po | stale                  |
| CP (*) Nom commune (*)                 | Nom Cedex              |
| Canton                                 |                        |
|                                        |                        |

| Japicha                                      |            |               |                 |        |
|----------------------------------------------|------------|---------------|-----------------|--------|
| Veuillez recopier les caractèr<br>la casse : | res qui ap | paraissent ci | dessous en resp | ectant |
| TG 88 2                                      | C          |               |                 |        |
|                                              |            |               |                 |        |

#### **Où trouver le code convention ?**

- Envoyé ou confirmer par mail par Kalivi
- Composé de 15 caractères, sous ce format : 2403xxxxx003AD

#### Statut juridique

Au choix 🗹 Public ; 🗹 Privé à but lucratif ; 🔽 Privé à but non lucratif

Onglet « **adresse** »

Adresse générique de la structure que vous avez notée dans votre dossier

« **Login** » : c'est votre identifiant. C'est à vous de le créer. Il doit être composé de lettre majuscules et minuscules, et de chiffres. **Notez-le bien, il servira à vous connecter.** 

« Mail » : votre adresse mail / mail du/de la référent(e) du projet. Elle doit être valide. C'est à celle-ci que vous recevrez un mot de passe de 1ere connexion.

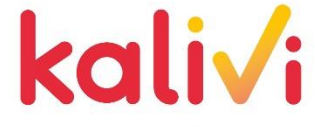

Une fois remplie, cliquez sur « Enregistrer »

Votre pré-inscription est terminée ! 🍋

Il faut **OBLIGATOIREMENT envoyer un mail** à cette adresse pour informer de votre pré-

inscription :

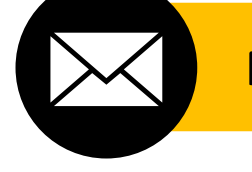

PbvPpasHabilitation@carsat-bfc.fr

Ce n'est pas un mail automatique mais une personne réelle 🦉 qui validera votre inscription

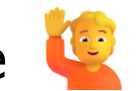

Délai de réponse : jusqu'à 1 semaine

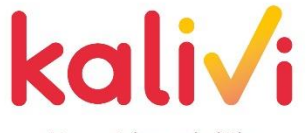

en Bourgogne-Franche-Comté

Une fois la validation de votre inscription faite, vous recevrez un email avec **un mot de passe temporaire à modifier dans les 24 heures après réception** 

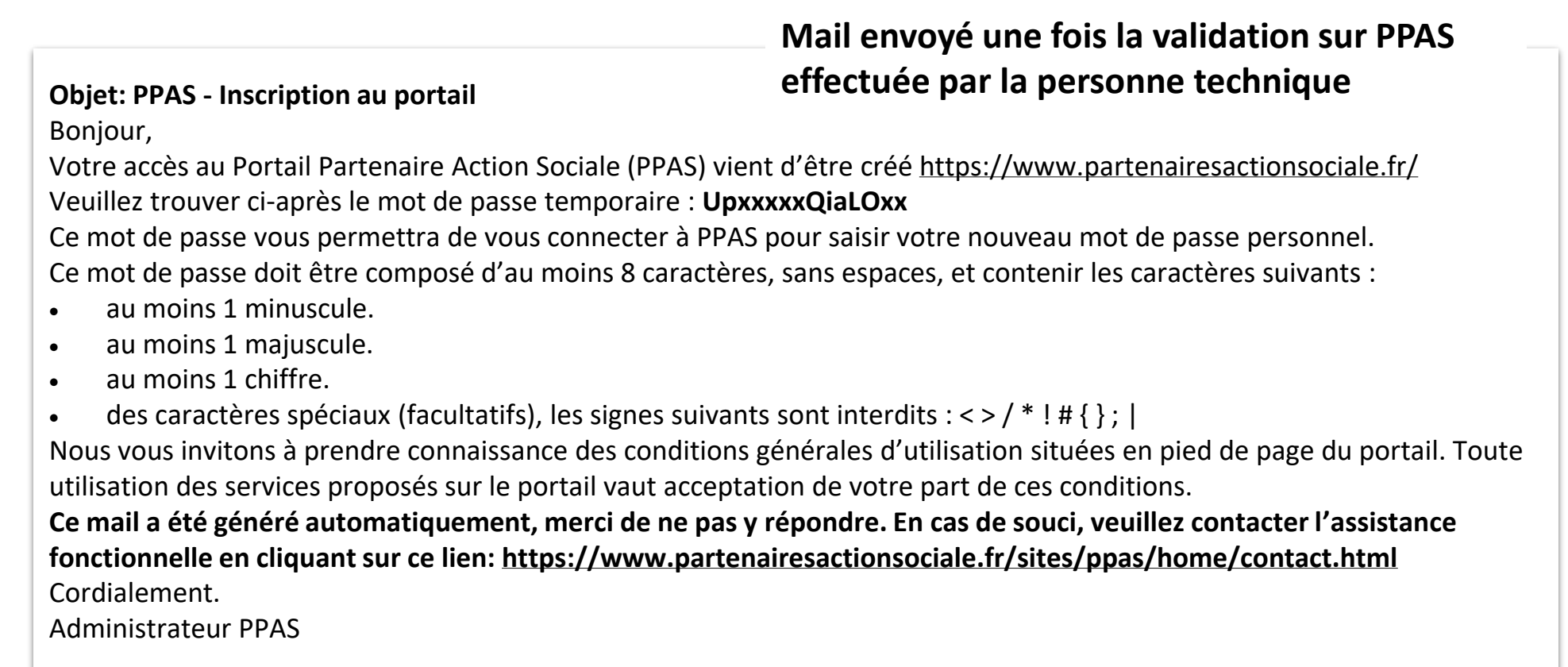

66

.

666

Pour finaliser votre inscription, retournez en page d'accueil et cliquez sur connexion :

| Partenaires<br>Action Sociale   | Recherche par mot(s) clé(s)               | ۹                   | Connexion 🔒<br>Vous n'êtes pas encore inscrit ? + |
|---------------------------------|-------------------------------------------|---------------------|---------------------------------------------------|
| Les services     Les actualités | I La documentation 🔏 Notre offre pour les | s retraités 🔏 OSCAR |                                                   |
|                                 |                                           | 6                   |                                                   |

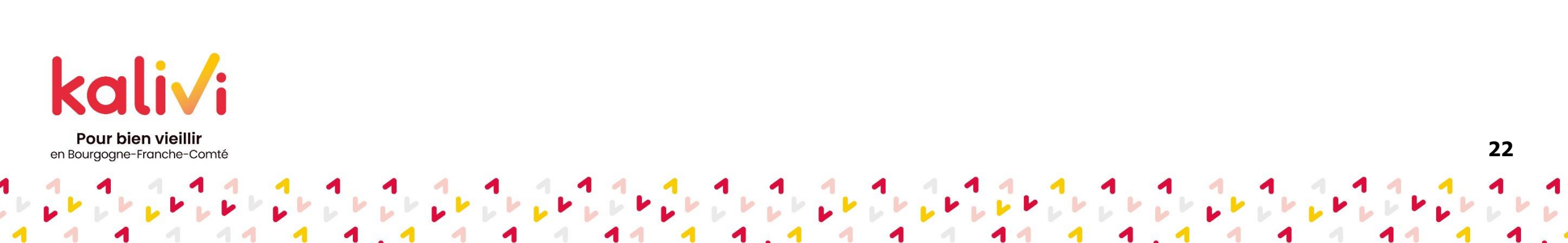

Une page s'ouvre :

| Partenaires<br>Action Sociale                                                                                                    |  |  |  |  |  |  |  |  |
|----------------------------------------------------------------------------------------------------|--|--|--|--|--|--|--|--|
| Entrez votre identifiant et votre mot de Pour des raisons de sécurité, veuillez vous déconnecter et fermer votre navigateur lorsque vous avez fini d'accéder aux services authentifiés.                                                                                                    |  |  |  |  |  |  |  |  |
| Login ← « Login » que vous avez créé à l'inscription                                                                                                    |  |  |  |  |  |  |  |  |
| Mot de passe: Image: Image: |  |  |  |  |  |  |  |  |
| SE CONNECTER EFFACER                                                                                                    |  |  |  |  |  |  |  |  |
| Mot de passe oublié ?                                                                                                    |  |  |  |  |  |  |  |  |

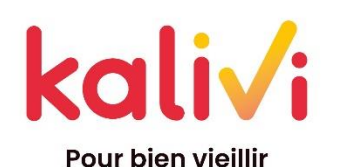

en Bourgogne-Franche-Comté

Renseignez votre identifiant et mot de passe puis cliquez « **Se connecter** ». Un message s'affichera pour vous demander de *changer de mot de passe*.

Et voilà, vous êtes désormais connectés !

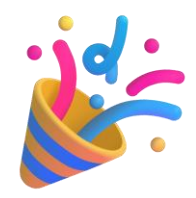

24

#### Maintenant, vous pouvez intégrer des utilisateurs de votre structure sur PPAS

#### Ces utilisateurs pourront également renseigner les actions

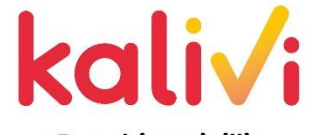

# **Comment ajouter un ou plusieurs utilisateurs ?**

Cette fonctionnalité est disponible uniquement pour un profil administrateur porteur de projets. Ainsi, seuls les administrateurs porteurs de projets peuvent créer, modifier, supprimer un utilisateur pour sa structure.

Pour ajouter un utilisateur, l'administrateur doit :

1 Se positionner sur « Les services », la liste des sous menus disponibles s'affiche

2 Au niveau du service « Administration », cliquer sur le sous menu « Modification inscription »

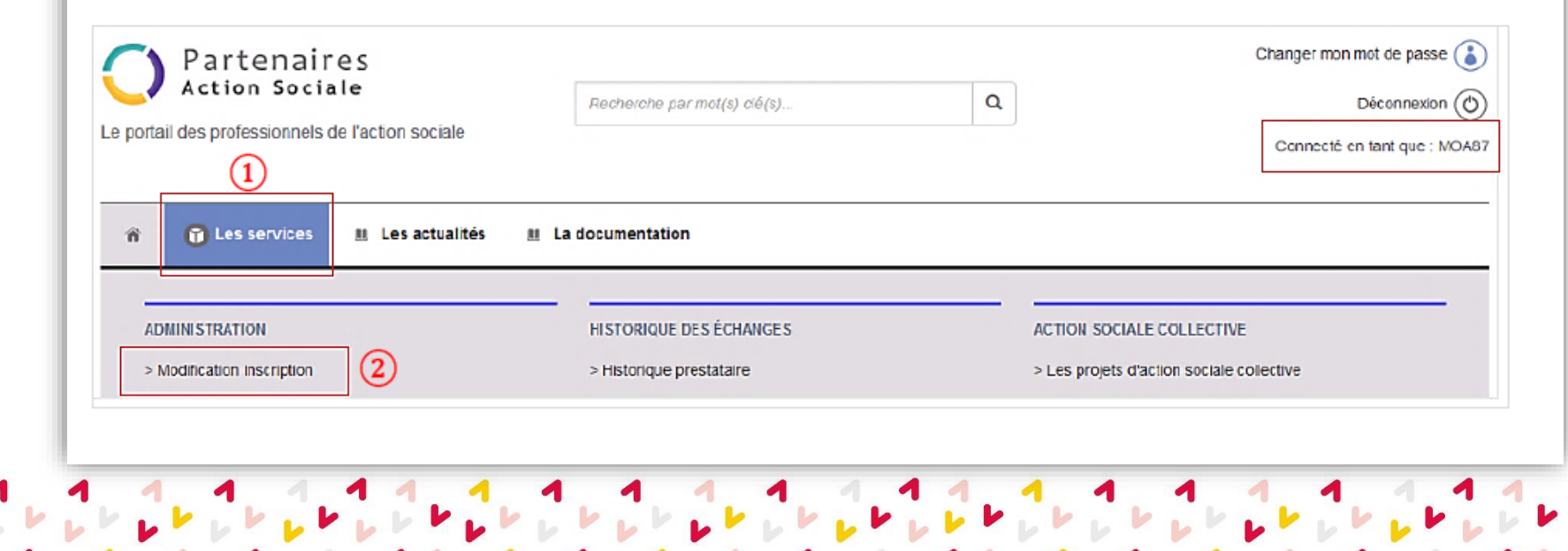

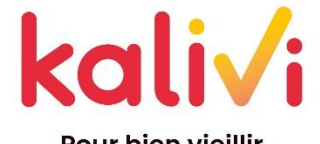

# **Comment ajouter un ou plusieurs utilisateurs ?**

11

1

|   | Partenai                                                                                                    | res                                                                                                    |                             |   | Changer mon mot de passe 🧃 |
|---|----------------------------------------------------------------------------------------------------|----------------------------------------------------------------------------------------------------|-----------------------------|---|----------------------------|
|   | Action soci                                                                                                    | ate                                                                                                    | Recherche par mol(s) clé(s) | Q | Déconnexion                |
| 1 | Le portail des professionnels                                                                                                    | de l'action sociale                                                                                                  |                             |   | Connecté en tant que : MOA |
| 3 | Nom : SOS AMITIE PARTAG<br>Siret : 12345876532004<br>Email : maria-christine akaz<br>Téléphone : 01 55 45 00 0                                                                        | GE<br>zane@cnav.fr<br>0                                                                                              |                             |   |                            |
| 3 | Nom : SOS AMITIE PARTAG<br>Siret : 12345876532004<br>Email : marie-christine akaz<br>Téléphone : 01 55 45 00 0<br>4<br>Partenaire<br>Utilisateurs<br>Nom partenaire (*)               | GE<br>zane@cnav.fr<br>0<br>Conventions Adresse<br>SOS AMITIE PARTAGE                                                 |                             |   |                            |
| 3 | Nom : SOS AMITIE PARTAG<br>Siret : 1234587653200 akaz<br>Telephone : 01 55 45 00 0<br>4<br>Partenaire Utilisateurs<br>Nom partenaire (*)<br>SIRET                                     | GE<br>zane@cnav.fr<br>0<br>Conventions Adresse<br>SOS AMITIE PARTAGE<br>12345876532004                               |                             |   |                            |
| 3 | Nom : SOS AMITIE PARTAG<br>Siret : 12345876532004<br>Email : marie-christine akaz<br>Telephone : 01 55 45 00 0<br>Partenaire Utilisateurs<br>Nom partenaire (*)<br>SIRET<br>Email (*) | GE<br>zane@cnav.fr<br>0<br>Conventions Adresse<br>SOS AMITIE PARTAGE<br>12345876532004<br>marie-christine akazane@cn |                             |   |                            |

26

### **Comment ajouter un ou plusieurs** utilisateurs ?

| Partenaire Uilisateurs Conventions Adresse     Login Nom Prénom Administrateur Action     MOAB7 GERARD Marie Image: Conventions     Créer utilisateur                                                                                                    | an           |
|----------------------------------------------------------------------------------------------------|--------------|
| Login Nom Prénom Administrateur Action   MOA637 GERARD Marile Image: Comparison of the comparison of the comparison of | 'S ≫.        |
| MO487       GERAD       Marie       ✓         Créer utilisateur       Si l'utilisateur       administrateur         S Nom (*)       THOBO/S       ✓         Oprénom (*)       Céture       ✓         Oprénom (*)       Céture       ✓         Oprénom (*)       UT/L01       ✓         Optémpene (*)       0155450000       ✓                                                                                                    |              |
| Créer utilisateur       Si l'utilisateur         (5) Nom (*)       THOBOIS         (6) Prénom (*)       Cénne         (7) Login (*)       UTIL01         (8) Hérbone (*)       P155450000                                                                                                    | <b>6</b> .1  |
| S Nom (*) THOBOIS   Brénom (*) Célline   O Login (*) UTIL01   administrateu cochée.                                                                                                    | a un profil  |
| (6) Prénom (*)       Célline <ul> <li>(7) Login (*)</li> <li>UTIL01</li> <li>(8) Héphone (*)</li> <li>(7) 155450000</li> <li>(7) 155450000</li> </ul> <ul> <li>(8) Héphone (*)</li> <li>(7) 155450000</li> <li>(7) 155450000</li> <li>(7) 155450000</li> </ul> <ul> <li>(7) Login (*)</li> <li>(7) 155450000</li> <li>(7) 155450000</li> <li>(7) 155450000</li> <li>(7) 155450000</li> <li>(7) 155450000</li> </ul> <ul> <li>(7) 155450000</li> <li>(7) 155450000</li> <li>(7) 155450000</li> </ul> <ul> <li>(7) 155450000</li> <li>(7) 155450000</li> <li>(7) 155450000</li> <li>(7) 155450000</li> </ul> <ul> <li>(7) 155450000</li> <li>(7) 155450000</li> <li>(7) 1554500000</li> <li>(7) 1554500000</li> <li>(7) 1554500000</li> <li>(7) 155450000000000</li> <li>(7) 155450000000000000000000000000000000000</li></ul>                                                                                                    | r, la colonn |
| Open (*)         UT7/L01         COChée.           Biléphone (*)         0155450000         0155450000                                                                                                    | ateur » est  |
| (B)(éphone (*) 0155450000                                                                                                    |              |
|                                                                                                    |              |
| 9 Mail (*) celine.thobois@ensil.tr                                                                                                    |              |
|                                                                                                    |              |

## Pour modifier les données d'un utilisateur ?

| Nom : SOS AMITIE PARTAGE<br>Siret : 12346976532004<br>Email : mane-christine akazaneigonav<br>Téléphone : 01 55 45 00 00<br>aftenaire Ubisateurs Conventio           | n Adresse                                            |        |                | Cliquer sur la ligne de<br>l'utilisateur à modifier, ses<br>données s'affichent sur la<br>partie basse |
|----------------------------------------------------------------------------------------------------|------------------------------------------------------|--------|----------------|----------------------------------------------------------------------------------------------------|
| ogin                                                                                                    | Nom                                                  | Prénom | Administrateur |                                                                                                    |
| IOA87                                                                                                    | GERARD                                               | Marie  | *              |                                                                                                    |
| TIL01                                                                                                    | THCEOIS                                              | Céline |                |                                                                                                    |
| alisateur110                                                                                                    | AKAZANE                                              | Marie  | 4              |                                                                                                    |
| Nom (*)         ARAZA           Prénom (*)         Marie           Login (*)         Utilisat           Téléphone (*)         07.55           Mail (*)         marie | ve<br>sur110<br>16 co co<br>hristine.akazane@cnav.tr | 5      |                | Modifier les données et clic<br>sur le bouton « <b>Valider</b> »<br>enregistrer la modification        |
| Administrateur                                                                                                    |                                                      |        |                | A noter : le login ne peut ê                                                                           |

A
A
A
A
A
A
A
A
A
A
A
A
A
A
A
A
A
A
A
A
A
A
A
A
A
A
A
A
A
A
A
A
A
A
A
A
A
A
A
A
A
A
A
A
A
A
A
A
A
A
A
A
A
A
A
A
A
A
A
A
A
A
A
A
A
A
A
A
A
A
A
A
A
A
A
A
A
A
A
A
A
A
A
A
A
A
A
A
A
A
A
A
A
A
A
A
A
A
A
A
A
A
A
A
A
A
A
A
A
A
A
A
A
A
A
A
A
A
A
A
A
A
A
A
A
A
A
A
A
A
A
A
A
A
A
A
A
A
A
A
A
A
A
A
A
A
A
A
A
A
A
A
A
A
A
A
A
A
A
A
A
A
A
A
A
A
A
A
A
A
A
A
A
A
A
A
A
A
A
A
A
A
A
A
A
A
A
A
A
A
A
A
A
A
A
A
A
A
A
A
A
A
A
A
A
A
A
A
A
A
A
A
A
A
A
A
A
A
A
A
A
A
A
A
A
A
A

Pour bien vieillir

en Bourgogne-Franche-Comté

## Pour modifier les données d'un utilisateur ?

| Email : mane-christne attazanegoriavitr<br>Téléphone : 01 55 45 00 00<br>Intenaire Ublisateurs Conventions                                                                          | Adresse                               |        |                |        | l'utilisateur à modifier, ses<br>données s'affichent sur la<br>partie basse                     |
|----------------------------------------------------------------------------------------------------|---------------------------------------|--------|----------------|--------|-------------------------------------------------------------------------------------------------|
| gin                                                                                                    | Nom                                   | Prénom | Administrateur | Action | partic basse                                                                                    |
| 0487                                                                                                    | GERARD                                | Marie  | *              |        |                                                                                                 |
| IL01                                                                                                    | THEBOIS                               | Céine  |                |        |                                                                                                 |
| sateur110                                                                                                    | AKAZANE                               | Marie  |                |        |                                                                                                 |
| Nom (')         AKAZANE           Prénom (')         Marie           Login (')         Utilisateur           Téléphone (')         07 85 45 (           Mail (')         marie-chr. | 110<br>xo co<br>stine.akazane@cnav.l? | 5      |                |        | Modifier les données et cliquer<br>sur le bouton « Valider » pou<br>enregistrer la modification |
| Administrateur 🖪<br>Valider                                                                                                    |                                       |        |                |        | A noter : le login ne peut être<br>modifié par l'administrateur                                 |

A
A
A
A
A
A
A
A
A
A
A
A
A
A
A
A
A
A
A
A
A
A
A
A
A
A
A
A
A
A
A
A
A
A
A
A
A
A
A
A
A
A
A
A
A
A
A
A
A
A
A
A
A
A
A
A
A
A
A
A
A
A
A
A
A
A
A
A
A
A
A
A
A
A
A
A
A
A
A
A
A
A
A
A
A
A
A
A
A
A
A
A
A
A
A
A
A
A
A
A
A
A
A
A
A
A
A
A
A
A
A
A
A
A
A
A
A
A
A
A
A
A
A
A
A
A
A
A
A
A
A
A
A
A
A
A
A
A
A
A
A
A
A
A
A
A
A
A
A
A
A
A
A
A
A
A
A
A
A
A
A
A
A
A
A
A
A
A
A
A
A
A
A
A
A
A
A
A
A
A
A
A
A
A
A
A
A
A
A
A
A
A
A
A
A
A
A
A
A
A
A
A
A
A
A
A
A
A
A
A
A
A
A
A
A
A
A
A
A
A
A
A
A
A
A
A
A

Pour bien vieillir

en Bourgogne-Franche-Comté

1

### Et voilà, votre ou vos utilisateurs sont enregistrés sur PPAS !

#### Maintenant, vous (ou l'utilisateur) pouvez inscrire vos actions

A
A
A
A
A
A
A
A
A
A
A
A
A
A
A
A
A
A
A
A
A
A
A
A
A
A
A
A
A
A
A
A
A
A
A
A
A
A
A
A
A
A
A
A
A
A
A
A
A
A
A
A
A
A
A
A
A
A
A
A
A
A
A
A
A
A
A
A
A
A
A
A
A
A
A
A
A
A
A
A
A
A
A
A
A
A
A
A
A
A
A
A
A
A
A
A
A
A
A
A
A
A
A
A
A
A
A
A
A
A
A
A
A
A
A
A
A
A
A
A
A
A
A
A
A
A
A
A
A
A
A
A
A
A
A
A
A
A
A
A
A
A
A
A
A
A
A
A
A
A
A
A
A
A
A
A
A
A
A
A
A
A
A
A
A
A
A
A
A
A
A
A
A
A
A
A
A
A
A
A
A
A
A
A
A
A
A
A
A
A
A
A
A
A
A
A
A
A
A
A
A
A
A
A
A
A
A
A
A
A
A
A
A
A
A
A
A
A
A
A
A
A
A
A
A
A
A

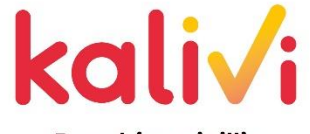

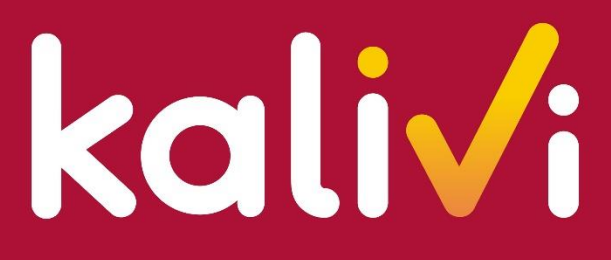

**Pour bien vieillir** en Bourgogne-Franche-Comté

## Sommaire

- 1. Présentation de PPAS
- 2. Inscription pour accéder au portail PPAS
- 3. Pas à pas pour renseigner votre action

# Les différentes étapes pour renseigner votre action

| Etape 1         | Etape 2                                                   | Etape 3                                                                                                    | Etape 4                                                                                                    | Etape 5                                                                                                    | Etape 6                   |
|-----------------|-----------------------------------------------------------|----------------------------------------------------------------------------------------------------|----------------------------------------------------------------------------------------------------|----------------------------------------------------------------------------------------------------|---------------------------|
| Créer un projet | Pour un projet,<br>créer une ou<br>plusieurs<br>activités | Par activité,<br>créer une ou<br>plusieurs fiches<br>actions<br>(c'est ce qui<br>apparaitra sur le site<br><i>Pour bien vieillir</i> ) | Par fiche action,<br>créer une ou<br>plusieurs<br>séances<br>(c'est ce qui<br>apparaitra sur le site<br><i>Pour bien vieillir</i> ) | Publier/dépublier<br>une fiche action<br>(la publication fera<br>apparaître votre action<br>sur le site <i>Pour bien</i><br><i>Vieillir</i> ) | Gérer les<br>participants |

A
A
A
A
A
A
A
A
A
A
A
A
A
A
A
A
A
A
A
A
A
A
A
A
A
A
A
A
A
A
A
A
A
A
A
A
A
A
A
A
A
A
A
A
A
A
A
A
A
A
A
A
A
A
A
A
A
A
A
A
A
A
A
A
A
A
A
A
A
A
A
A
A
A
A
A
A
A
A
A
A
A
A
A
A
A
A
A
A
A
A
A
A
A
A
A
A
A
A
A
A
A
A
A
A
A
A
A
A
A
A
A
A
A
A
A
A
A
A
A
A
A
A
A
A
A
A
A
A
A
A
A
A
A
A
A
A
A
A
A
A
A
A
A
A
A
A
A
A
A
A
A
A
A
A
A
A
A
A
A
A
A
A
A
A
A
A
A
A
A
A
A
A
A
A
A
A
A
A
A
A
A
A
A
A
A
A
A
A
A
A
A
A
A
A
A
A
A
A
A
A
A
A
A
A
A
A
A
A
A
A
A
A
A
A
A
A
A
A
A
A
A
A
A
A
A
A

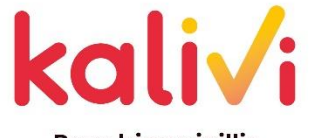

# Les différentes étapes pour renseigner votre action

Exemples :

| Exemple | Projet                  | Activité                  | Fiche action (atelier)                    |
|---------|-------------------------|---------------------------|-------------------------------------------|
| 1       | Les Ateliers Bons jours | Sommeil où en êtes-vous ? | Les différents ateliers sur le<br>sommeil |
|         |                         | Pep's Euréka              | Les différents ateliers pep's<br>eureka   |

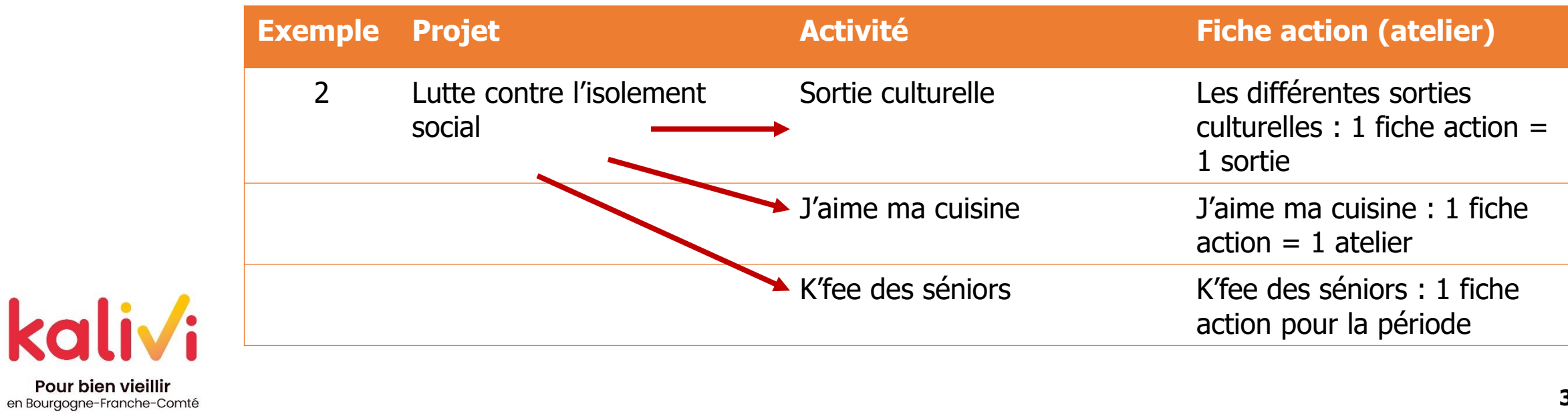

6 4 6 4 6 6 6 6

#### **Comment renseigner vos actions dans PPAS ?** https://www.partenairesactionsociale.fr/sites/ppas/home.html

A A A A A

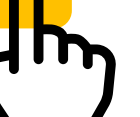

Lorsque vous êtes connectés, rendez-vous sur la page d'accueil et **passez la souris** (ne pas cliquer !) sur « **Les services** »

Vous verrez un ruban s'afficher, puis cliquez sur : « Les projets d'action sociale collective ». Vous arriverez sur cette page :

|                                                  | n 🗊 Les s            | ervices 🔳 Les actua     | ilités 🏾 💷 La documenta | tion 🔏 OSCAR |                        |
|--------------------------------------------------|----------------------|-------------------------|-------------------------|--------------|------------------------|
| Commencent alors les                             | Conventions/Porteurs | ¥ F                     | Projets                 | *            |                        |
| différentes étapes                               | Liste des projets    |                         |                         |              |                        |
|                                                  | Q Rechercher F       | Fiches Actions + Ajoute | r projet                |              |                        |
| kali√i                                           | ldentifiant projet   | Type de projet          | Intitulé                | Objectif     | Projet<br>Etat financé |
| Pour bien vieillir<br>en Bourgogne-Franche-Comté |                      |                         |                         |              | 34                     |
|                                                  |                      | 1 1 .                   |                         |              |                        |

1 . 1

4 4 4

#### Comment renseigner vos actions dans PPAS ? Etape 1 : ajouter un projet Créctur projet

Appuyez sur + Ajouter projet

Une fenêtre s'affiche :

- 2 Sélectionnez le(s) département(s) d'action de votre projet (ne mettez rien dans « communes couvertes »)
- Période du projet : date de votre projet (exemple : du 01/01/2024 au 31/12/2024)
   – la plus large possible surtout si votre projet peut se poursuivre l'année suivante

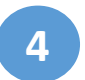

Cliquez sur

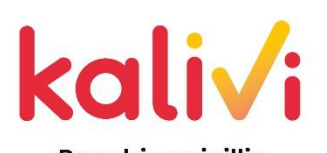

Pour bien vieillir en Bourgogne-Franche-Comté

| Type de projet (*)<br>Intitulé (*)<br>Objectif (*)<br>onvention / Porteur de projet (*)<br>Couverture géographique | Actions collectives de prévention          Nom de votre structure          Lutte contre l'isolement social          CARSAT Bourgogne - Franche Comté - 1902081400003MP |
|----------------------------------------------------------------------------------------------------|----------------------------------------------------------------------------------------------------|
| Type de projet (*)<br>Intitulé (*)<br>Objectif (*)<br>onvention / Porteur de projet (*)<br>Couverture géographique | Actions collectives de prévention  Nom de votre structure Lutte contre l'isolement social CARSAT Bourgogne - Franche Comté - 1902081400003MP                           |
| Intitulé (*)<br>Objectif (*)<br>nvention / Porteur de projet (*)<br>ouverture géographique                         | Nom de votre structure Lutte contre l'isolement social CARSAT Bourgogne - Franche Comté - 1902081400003MP                                                              |
| Objectif (*)<br>nvention / Porteur de projet (*)<br>ouverture géographique                                         | Lutte contre l'isolement social CARSAT Bourgogne - Franche Comté - 1902081400003MP                                                                                     |
| nvention / Porteur de projet (*)                                                                                   | CARSAT Bourgogne - Franche Comté - 1902081400003MP                                                                                                    |
| ouverture géographique                                                                                             |                                                                                                    |
|                                                                                                    |                                                                                                    |
|                                                                                                    |                                                                                                    |
|                                                                                                    |                                                                                                    |
|                                                                                                    |                                                                                                    |
|                                                                                                    |                                                                                                    |

Une ligne avec votre projet crée apparait. Cliquez sur la loupe.

| ldentifiant projet | Type de projet                       | Intitulé | Objectif                 | Etat   | Projet<br>hoancé |   |       |
|--------------------|--------------------------------------|----------|--------------------------|--------|------------------|---|-------|
| PR_003202404006    | Actions collectives de<br>prévention | PPAS     | Lutte contre l'isolement | Validé | Non              | Q | <br>× |

Une seconde page s'ouvre avec un récapitulatif de votre projet :

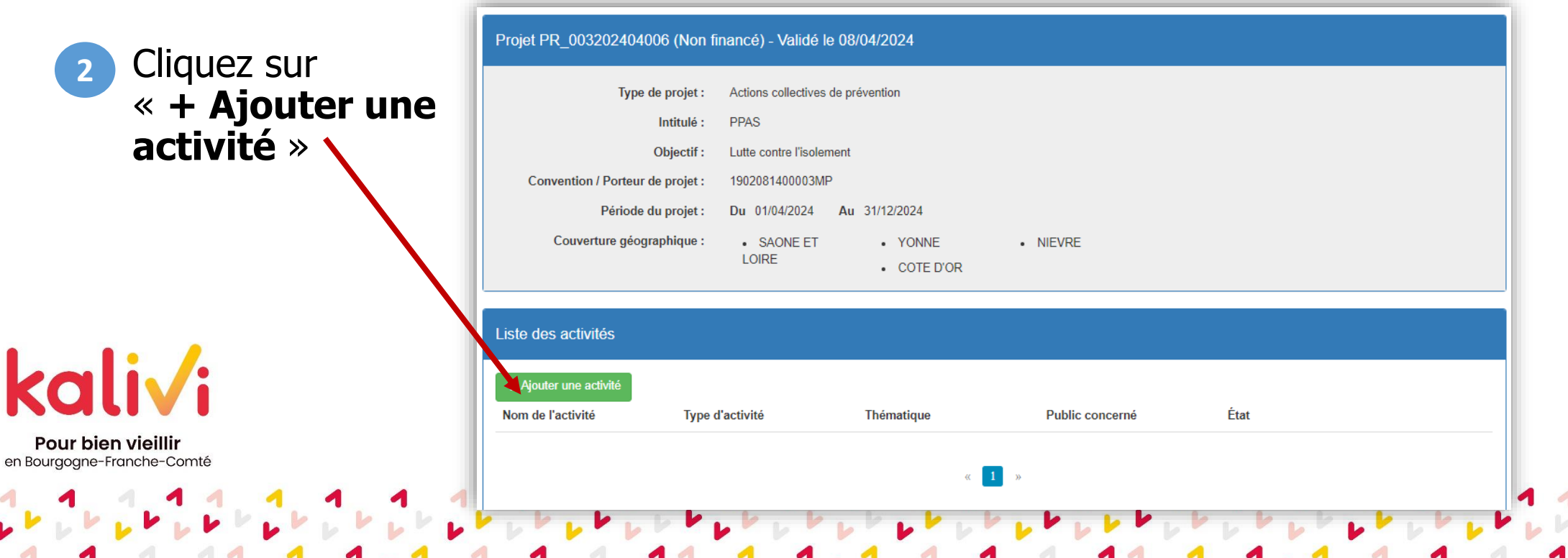

Une fenêtre s'ouvre, remplissez comme suit :

Pour bien vieillir

en Bourgogne-Franche-Comté

|                     | Ajouter une activité              | ×                                              |
|---------------------|-----------------------------------|------------------------------------------------|
|                     | Nom de l'activité (*)             | TITRE DE VOTRE PROJET                          |
|                     | Type d'activité (*)               | Atelier 🗸                                      |
| Pour l'AAP Lutte    | Catégorie de projet (*)           | Actions collectives de maintien du lien social |
| contre l'isolement  | Thématique (*)                    | Lutte contre l'isolement                       |
| social : a integrer | Public concerné (*)               | Retraités Gir 5 et 6                           |
| ainsi               | Zone géographique (*)             |                                                |
|                     | Nombre de bénéficiaires (*)       |                                                |
|                     | Coût par bénéficiaire (*)         | € 0.00                                         |
|                     | Participation du bénéficiaire (*) | € 0.00                                         |
|                     | Nombre de session (*)             | 15                                             |
|                     | Période de l'action (*)           | Du 01/04/2024 🗰 Au 31/12/2024 🗰                |
| kali√i              |                                   | Valider H Enregistrer                          |

P . . . . . . .

**Zone géographique** : le ou les départements d'action de votre projet

**Nombre de bénéficiaires** : nb prévisionnel de personnes à l'atelier

<u>A savoir</u> : cela apparaitra sur le site pour « Bien Vieillir » en nombre de personnes restantes

Coût par bénéficiaire : à indiquer selon le cas

**Participation par bénéficiaire** : le montant que doivent payer les bénéficiaires pour participer au projet (en cohérence avec ce que vous avez mis dans votre dossier)

**Nombre de sessions** : nombre d'activités que vous déploierez - Sélectionnez un nombre élevé car ce sera déterminant pour l'étape suivante

**Période de l'action** : période du projet comme dans l'étape précédente

Une fois remplie, cliquez sur « valider »

Pour bien vieillir

en Bourgogne-Franche-Comté

Répétez ce processus si vous avez une deuxième voire une troisième activité Cela apparaitra comme ceci :

| Liste des activités                         |                 |                          |                      |        |       |
|---------------------------------------------|-----------------|--------------------------|----------------------|--------|-------|
| + Ajouter une activité<br>Nom de l'activité | Type d'activité | Thématique               | Public concerné      | État   |       |
| PROJET 2                                    | Atelier         | Lutte contre l'isolement | Retraités Gir 5 et 6 | Validé | Q 💉 🗙 |
| TITRE DU PROJET                             | Atelier         | Lutte contre l'isolement | Retraités Gir 5 et 6 | Validé | Q 💉 🗙 |
|                                             |                 | « <b>1</b> »             |                      |        |       |

Pour passer à l'étape suivante (étape 3, détail des sessions), **appuyez à nouveau sur** la loupe

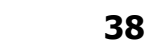

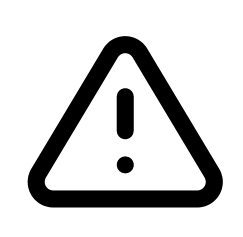

ATTENTION : Vous ne pouvez pas saisir un début d'action déjà passé (impossible de saisir une date antérieure à la date du jour)

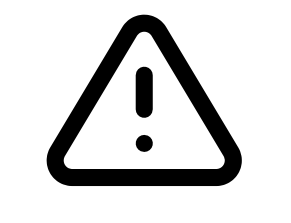

ATTENTION 2 : Ce que vous écrivez sur la fiche action est ce qui va être visible sur le site https://pourbienvieilllir.fr

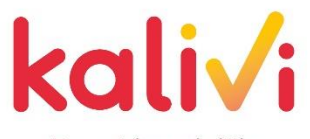

| Vous         | arriverez | sur | une | nouvelle | page |
|--------------|-----------|-----|-----|----------|------|
| <b>v</b> ous |           | Jul | anc |          | page |

Appuyez sur

+ Ajouter une fiche action

| Liste des fiches actions         |                 |            |      |            |  |
|----------------------------------|-----------------|------------|------|------------|--|
| + Ajouter une fiche action Titre | Type d'activité | Thématique | Etat | A distance |  |

Une nouvelle fenêtre apparait

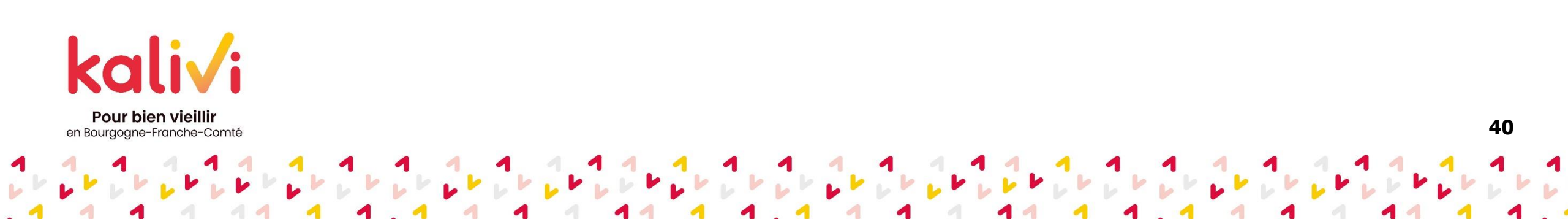

| Titre fiche action (*)            | TITRE DU PROJET - Session 1 (ville d'action thématique groupe etc.) |   |
|-----------------------------------|---------------------------------------------------------------------|---|
|                                   | TITLE DO FRODE F Cossion F (vine d'action, thematique, groupe, etc) |   |
| Type d'activité (*)               | Atelier                                                             | ` |
| Thématique (*)                    | Lutte contre l'isolement                                            | ` |
| Description (*)                   | Description de votre action                                         |   |
|                                   |                                                                     |   |
| Public concerné (*)               | Retraités Gir 5 et 6                                                | ` |
| Nombre de places max (*)          | 20                                                                  |   |
| Participation du bénéficiaire (*) | € 0.00                                                              |   |
| Zone géographique (*)             | × COTE D'OR                                                         |   |
| Période de l'action (*)           | Du 01/04/2024 🗰 Au 31/12/2024 💼                                     |   |
| Nom du porteur (*)                | CARSAT03 (ne pas supprimer)                                         |   |
| Commentaire                       |                                                                     |   |

Pour bien vieillir

en Bourgogne-Franche-Comté

Certaines cases sont déjà préremplies avec ce que vous avez noté dans « ajouter une activité » (étape 2)

**Titre fiche action** : c'est l'intitulé de votre atelier. Exemple : « Café Sénior – DIJON » ; « Atelier Respiration » ; « Informatique Groupe 1 », etc...

**Description de l'action** : Description assez détaillée de votre action

Objectifs, contenu, nombre de séances, etc...

| Bas de  | Ajouter une fiche action | 1                   | 3                               |
|---------|--------------------------|---------------------|---------------------------------|
| а       | Participation            | du bénéficiaire (*) | € 0.00                          |
| tenêtre | Zone                     | géographique (*)    | × COTE D'OR                     |
|         | Périe                    | ode de l'action (*) | Du 01/04/2024 🗰 Au 31/12/2024 🗰 |
|         | N                        | om du porteur (*)   | CARSAT03 (ne pas supprimer)     |
|         |                          | Commentaire         |                                 |
|         | Organisateur             |                     |                                 |
|         |                          | Nom (*)             |                                 |
|         |                          | Adresse (*)         |                                 |
|         | Contact                  | Code postal (*)     |                                 |
|         |                          | Ville (*)           |                                 |
|         |                          | Téléphone (*)       |                                 |
| La      |                          | Email (*)           | @                               |
| KU      |                          |                     |                                 |

Le contact de l'organisateur de l'action est important pour que les séniors sachent à qui s'adresser.

Si c'est <u>vous</u>, mettez <u>vos</u> <u>coordonnées de structure</u>, si c'est un prestataire, mettez les coordonnées du prestataire.

#### Vous cliquez sur « valider »

Vous voici avec votre liste de fiches actions :

| Liste des fiches actions                                            |                 |                          |        |                        |
|---------------------------------------------------------------------|-----------------|--------------------------|--------|------------------------|
| + Ajouter une fiche action                                          | Type d'activité | Thématique               | Etat   |                        |
| TITRE DE LA SESSION<br>(Ville d'action, groupe,<br>thématique, etc) | Atelier         | Lutte contre l'isolement | Validé | © 1 × 🗢 🚍              |
|                                                                     |                 | ×                        | 1 »    | Programmer les séances |

Vous pouvez en créer autant que vous avez d'ateliers

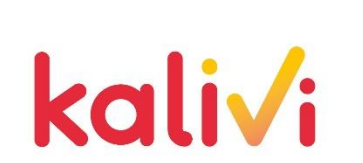

Enfin, vous pouvez passer à **la programmation de vos séances (étape 4)**, en cliquant sur la petite pendule , qui vous mènera sur une nouvelle page, puis cliquez sur

#### Comment renseigner vos actions dans PPAS ? Etape 4 : ajouter des séances

| Date (*)           |          |
|--------------------|----------|
| Heure de début (*) | <b>~</b> |
| Heure de fin (*)   | <b>~</b> |
| Adresse (*)        |          |
| Code postal (*)    |          |
| Commune (*)        |          |
|                    |          |

kali√:

Pour bien vieillir en Bourgogne-Franche-Comté Une fenêtre s'ouvre : Mettez la date, l'heure et le lieu précis de votre séance.

Le lieu est une **coordonnée géographique précise**, elle sert à placer votre point où se situe l'atelier sur la carte interactive

#### Comment renseigner vos actions dans PPAS ? Etape 4 : ajouter des séances

Pour bien vieillir

en Bourgogne-Franche-Comté

Pour un atelier dont le nombre de séance est assez grand, vous pouvez inscrire la première séance puis la dernière afin de gagner du temps. mais apportez bien les précisions dans le descriptif !

*i* Cette activité se compose de 4 séances. Votre inscription vaut pour l'ensemble des séances.

Après validation de vos séances, il ne vous reste plus qu'à publier vos actions. Pour cela, revenez sur votre liste de fiches actions et cliquez sur 🔊 pour toutes vos fiches actions

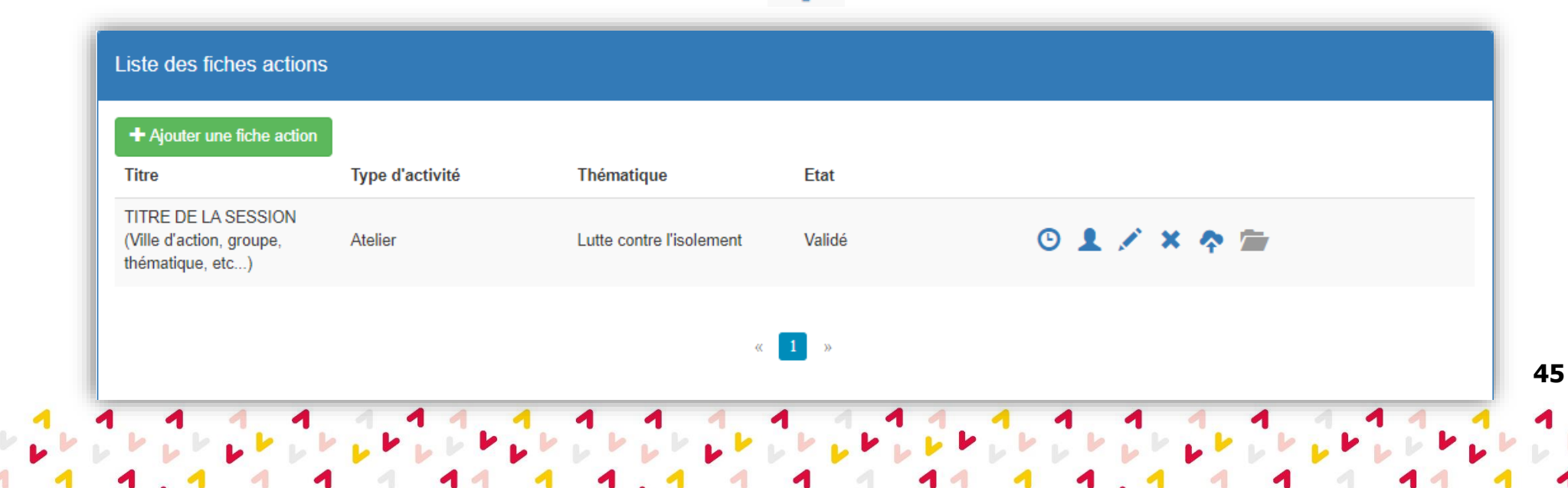

#### Comment renseigner vos actions dans PPAS ? Bonus : dépublier une action

Pour dépublier une action du site pourbienvieillir.fr, il faudra juste appuyer sur le bouton Dépublier ≠ Supprimer Vous pouvez aussi, pour chaque étape, modifier 💉 ou supprimer 💢 des fiches

Supprimer une étape de la progression supprimera toutes les suivantes

Il vous sera demandé de bien confirmer la suppression si telle est votre volonté

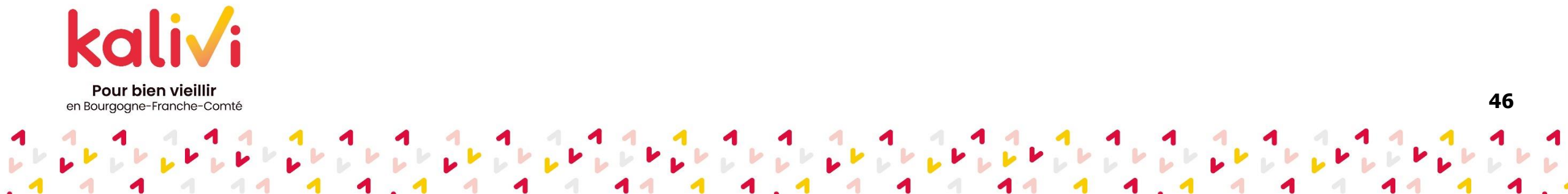

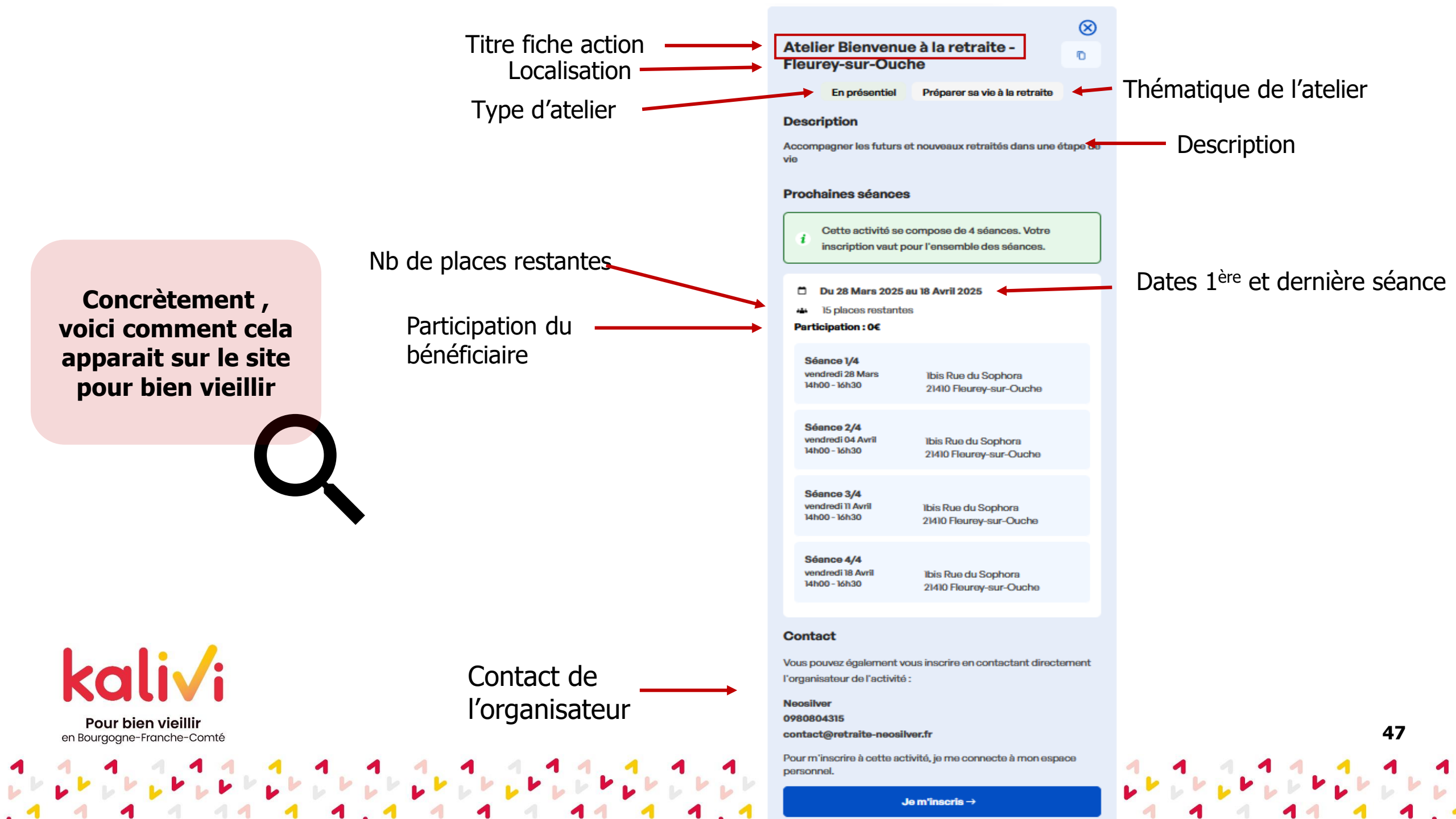

## **Encore besoin d'aide ?**

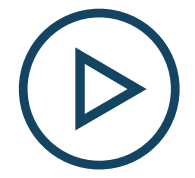

### Tutoriel vidéo n°1 : "Renseigner une fiche action et les séances associées"

https://www.partenairesactionsociale.fr/files/live/sites/ppas/files/Vid%C3%A9os/AC P%20-%20Tutoriel%20Fiche%20Action%20et%20S%C3%A9ances%20V1.mp4

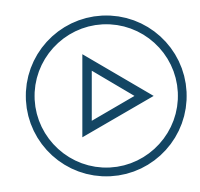

#### Tutoriel vidéo n°2 : "Gérer la liste des participants et le tableau de bord"

https://www.partenairesactionsociale.fr/files/live/sites/ppas/files/Vid%C3%A9os/AC P%20-%20Gestion%20de%20la%20liste%20des%20participants%20V1.mp4

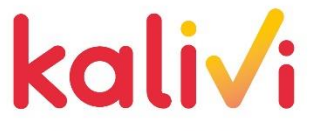

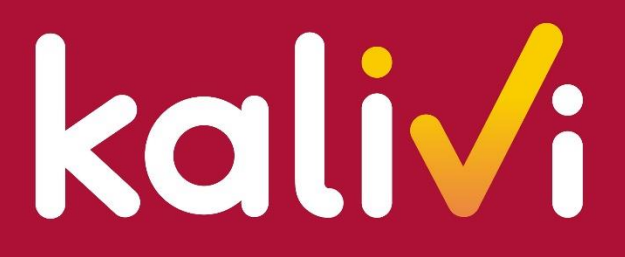

**Pour bien vieillir** en Bourgogne-Franche-Comté

## **Des questions ?**

#### Merci de votre attention !

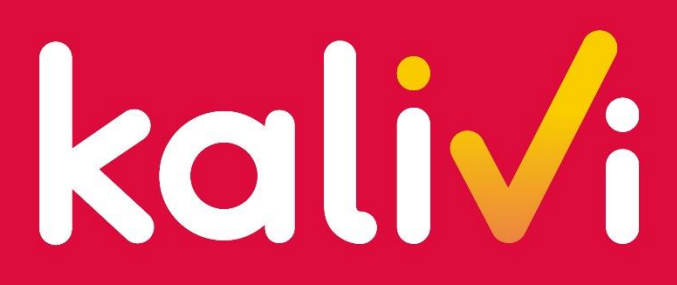

**Pour bien vieillir** en Bourgogne-Franche-Comté

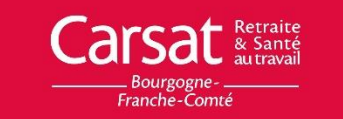

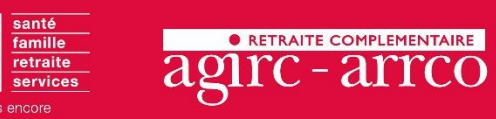